## Opret, aktiver og slet menupunkter

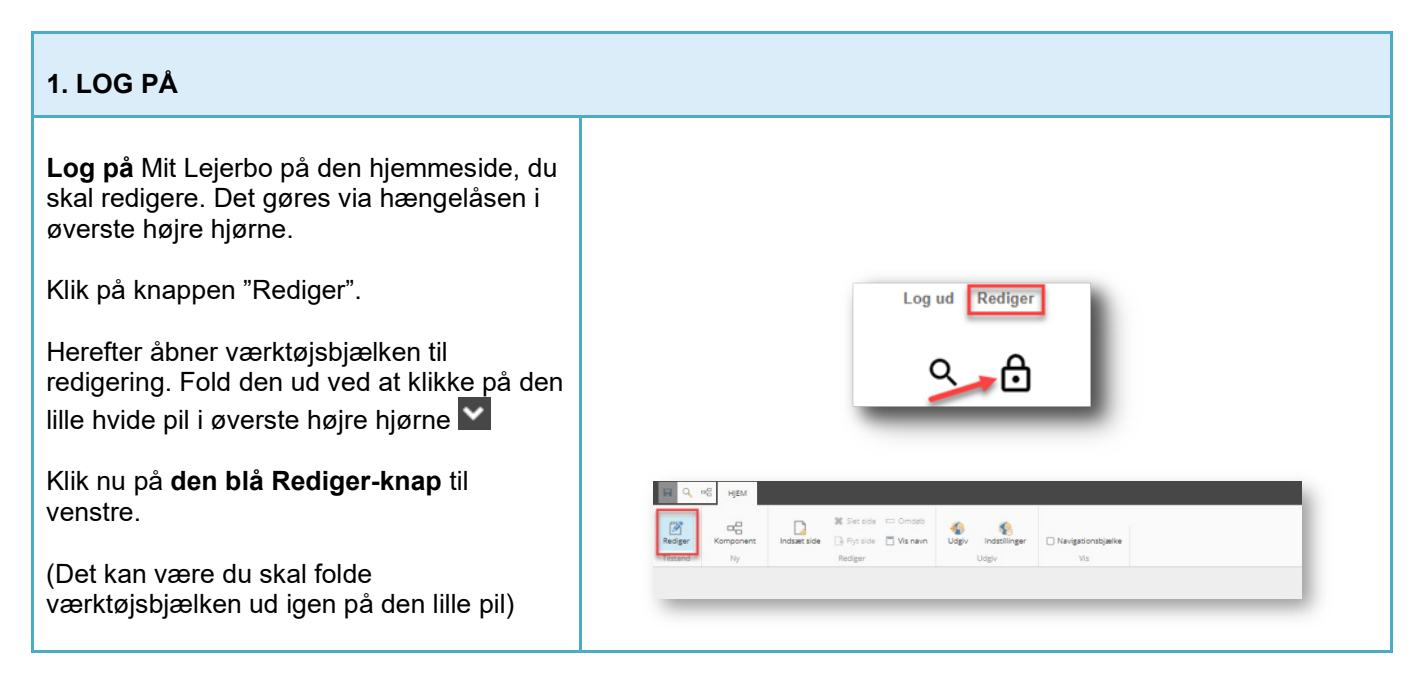

## Aktiver et menupunkt

| 1. FIND SKJULTE MENUPUNKTER                                                                                                    |                                                                                |  |  |  |
|----------------------------------------------------------------------------------------------------|--------------------------------------------------------------------------------|--|--|--|
| OBS! Vi har forberedt en række<br>menupunkter/sider til dig, som er klar. Du<br>skal bare aktivere dem.<br>Disse sider ligger klar, men skjult:<br>Møder<br>Nyheder<br>Galleri<br>Beboerinfo<br>-Husorden<br>-Fælleshus<br>-Vedligeholdelse<br>-Aktiviteter<br>Kontakt<br>P.S: Nogle af siderne vil allerede være<br>aktive, hvis I har indhold på jeres<br>hjemmeside i forvejen. | DOLIGER BESTYRELSE NYHEDER BEBOERINFO MØDER GALLERI<br>Trenu blet > Beboerinfo |  |  |  |
| 2. AKTIVER ET EKSISTERENDE MENUPUNKT                                                                                                    |                                                                                |  |  |  |
| Når du har klikket på den blå Rediger-knap,<br>skal du slå Navigationsbjælken til, ved at<br>sætte flueben i det lille felt.                                                                                                    | HI Q ~~ HJEM                                                                   |  |  |  |

Rediger

Tilstand

Komponent

Ny

Indsæt side

📑 Flyt side 📋 Vis navn

Redige

Udgiv Indstilli

Udgiv

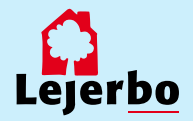

✓ Navigationsbjælke

Vis

### LEJERBO.DK | OPRET, AKTIVER OG SLET MENUPUNKTER

#### **3. FIND EN SKJULT SIDE** Navigationsbjælken skal du altid bruge til at navigere mellem siderne. 🖬 🔍 😪 HJEM R 📑 Flyt side 🔳 Vis navn Klikker du på den lille pil ved siden af side "Forside", får du en liste over alle sider 🔓 > Websites > Afdelinger > 101-0 til 200-0 > afd1540 > Forside - også de skjulte Leverbo Vælg den side, som du vil aktivere. NYI Beboerinfo I IGER BEBOER oede Klik på den blå "Gå"-knap.

### 4. ÅBN BOKS FOR AT AKTIVERE SIDE I MENUEN

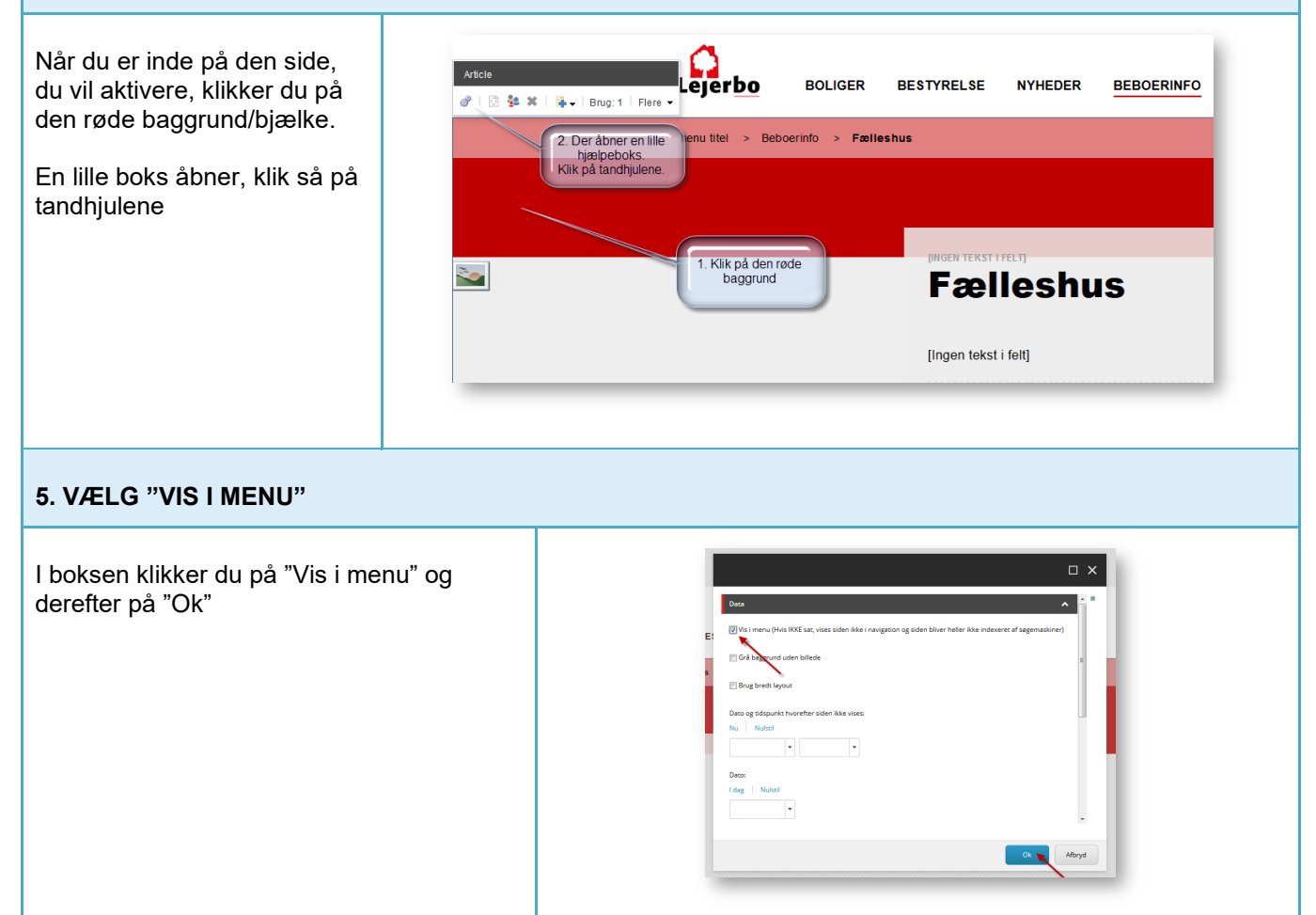

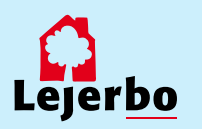

## LEJERBO.DK | OPRET, AKTIVER OG SLET MENUPUNKTER

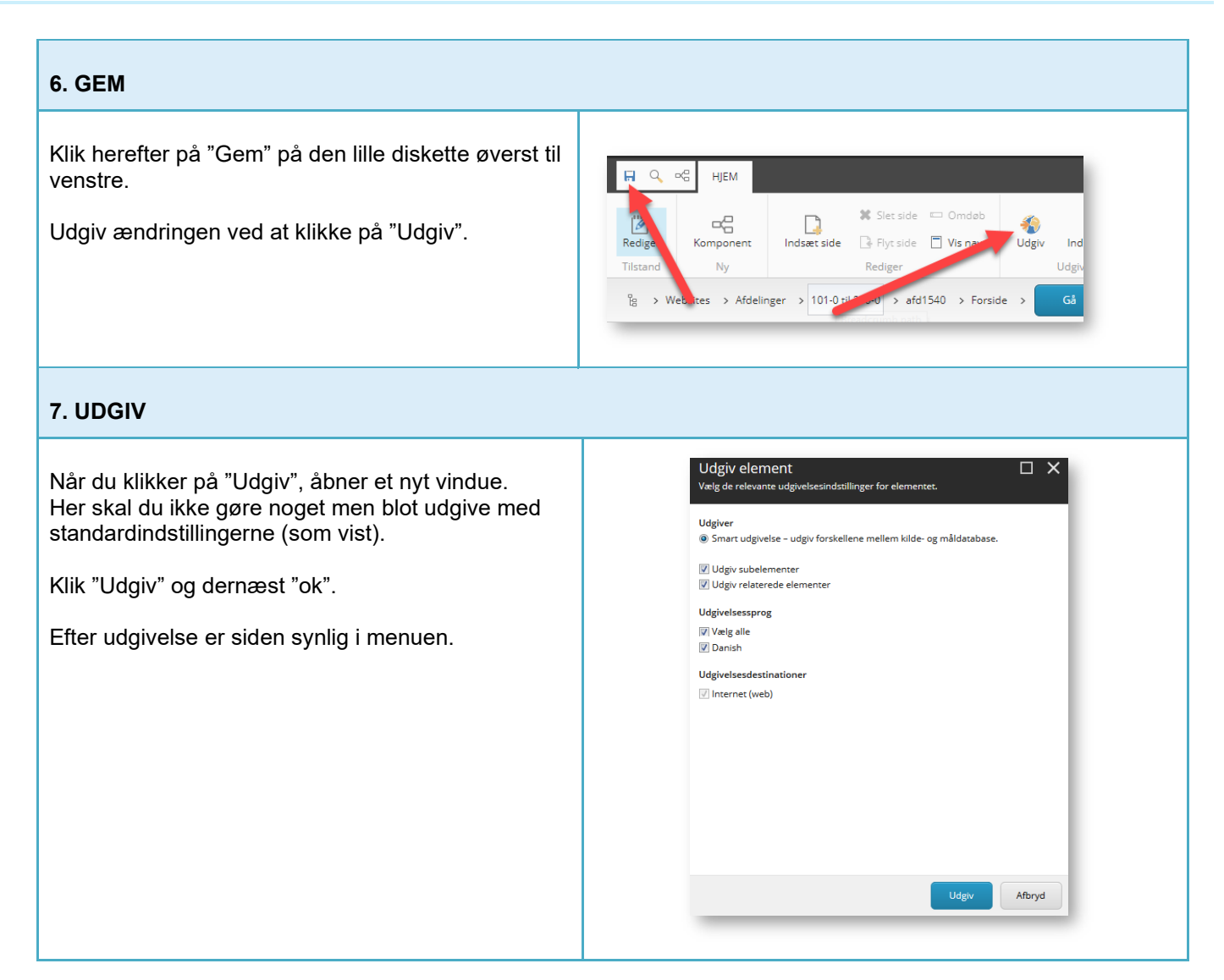

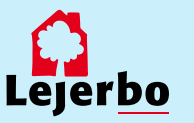

# Opret et nyt menupunkt/ny side

| 1. OPRET ET NYT MENUPUNKT/E                                                                                                    | N NY SIDE               |                                                                        |          |                   |  |  |
|----------------------------------------------------------------------------------------------------|-------------------------|------------------------------------------------------------------------|----------|-------------------|--|--|
| Stå på den side, du vil indsætte<br>en ny side <b>under.</b><br>Klik på <b>den blå Rediger-knap</b> i                               | HJEM<br>HJEM<br>Rediger | Indsæt side 📑 Pyr side 📄 Vis navn                                      | Vdgiv Ko | Navigationsbjælke |  |  |
| værktøjsmenuen.<br>Klik derefter på "Indsæt side".                                                                                  | Tilstand Ny             | Rediger                                                                | Udgiv    | Vis               |  |  |
| 2. VÆLG SIDETYPE OG NAVNGIV SIDEN                                                                                                   |                         |                                                                        |          |                   |  |  |
| Der åbner nu et nyt vindue, hvor du<br>vælge sidetype. Her vælger du:<br><b>Artikelside.</b><br>Skriv navn på dit menupunkt (ikke æ | skal<br>Þ,ø,å,          | Indsæt indhold<br>Vælg det element, du väl indsætte, og giv det et nær | x        | - ×               |  |  |
| - eller mærkelige tegn).                                                                                                    |                         |                                                                        |          |                   |  |  |
| Klik "Ok".                                                                                                    |                         | Nam Bestyretesmoeder                                                   | Ci I     | Moya              |  |  |
| 3. ÆNDRE OVERSKRIFTER, TITEL OSV.                                                                                                   |                         |                                                                        |          |                   |  |  |
| Hvis du skal have sider, hvor du gerne vil bruge æ, ø<br>eller å i titlerne, skal du bagefter ind og rette til på siden.            |                         |                                                                        |          |                   |  |  |
| Du klikker dig direkte ind i de to felte<br>her og retter til.                                                                      | Best                    | yrelsesmoe                                                             | der      |                   |  |  |
| Gem bagefter på gem-ikonet (disket venstre.                                                                                         |                         |                                                                        |          |                   |  |  |

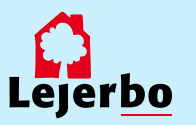

### 4. FJERN DATO, HVIS DET IKKE ER EN NYHED

Er siden en almindelig indholdsside og ikke en nyhed, så er det en god ide at fjerne datoen på siden.

Det gør du ved at klikke i den røde kasse, så den lille Article-menu kommer frem. Her klikker du på tandhjulene.

l vinduet, der så kommer frem, klikker du på "Nulstil" ved feltet nederst og derefter på "Ok".

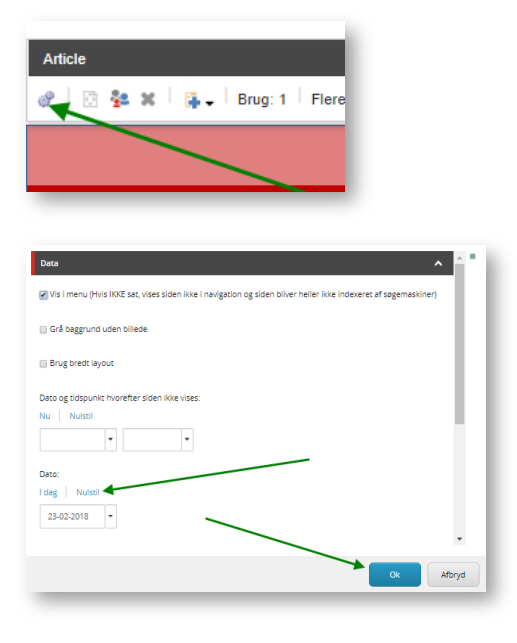

### 5. GEM OG UDGIV

| Gem nu siden på disketten øverst til venstre.<br>Når du klikker på "Udgiv", åbner et nyt vindue.<br>Her skal du ikke gøre noget men blot udgive<br>med standardindstillingerne (som vist). | Udgiv element X   Vælg de relevante udgivelsesindstillinger for elementet. X   Udgiver § smart udgivelse – udgiv forskellene mellem kilde- og måldatabase.   Ø Udgiv udselementer Ø Udgiv relaterede elementer.   Ø Udgiv eleserjog Ø Vælg alle   Ø Danish Ø Udgivelsestinationer |
|----------------------------------------------------------------------------------------------------|----------------------------------------------------------------------------------------------------|
| Efter udgivelse er siden synlig i menuen.                                                                                                    | ☑ Internet (web)                                                                                                    |

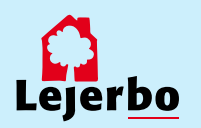

## Slet menupunkt (side)

### **1. SLET MENUPUNKT**

Stå på den side, du vil have slettet.

Klik "Rediger" i værktøjsbjælken.

Klik "slet side".

Der kommer en boks og spørger, om "du er sikker på, at du vil slette siden".

Her skal du klikke "Ok" og vente, så bliver siden slettet.

**Husk** herefter at udgive på siden over, hvor du lander, når du har slettet en underside.

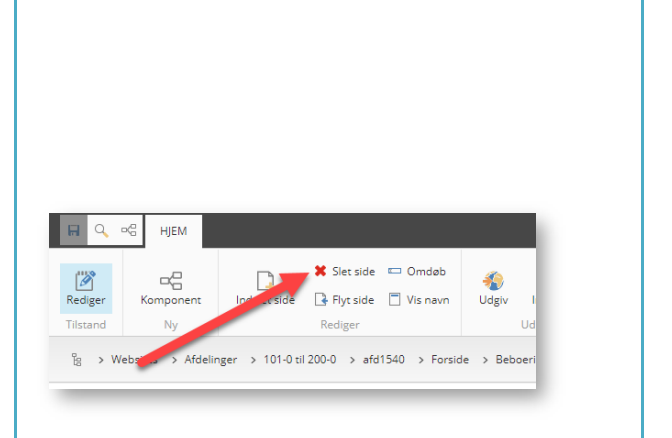

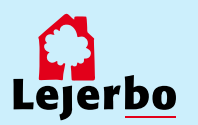